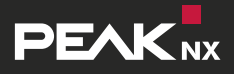

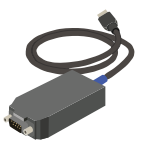

**USB-Connector** 

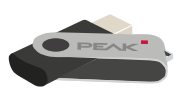

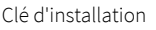

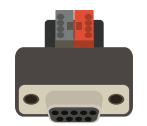

- Adaptateur KNX \*
- \* Un adaptateur KNX n'est pas forcément fourni et peut être commandé séparément sur **www.peaknx.com.**

The adapter is not necessarily part of the delivery scope. It can be ordered separately at **www.peaknx.com.** 

## Étape 1

Connectez l'USB-Connector à un port USB de votre ordinateur.

### Étape 2

Connectez l'adaptateur KNX au réseau KNX et connectez ensuite l'USB-Connector à l'adaptateur KNX.

# Étape 3

Si vous utilisez un ETS, fermez-le avant de commencer l'installation.

## Étape 4

Branchez la clé USB d'installation à l'ordinateur et ouvrez le fichier « PEAKnx USB-Connector ». Dans le menu d'installation, sélectionnez l'onglet « Installation » et « Installer maintenant ». Suivez les instructions d'installation et chargez votre projet ETS.

# Étape 5

Pour utiliser ETS, exécutez également l'outil d'intégration ETS dans l'installeur. Vous pouvez maintenant utiliser votre logiciel ETS ou le moniteur de bus fourni.

### Step 1

Connect the USB-Connector to a USB port on your computer.

### Step 2

Connect the KNX adapter to the KNX network and afterwards the USB-Connector to the KNX adapter.

#### Step 3

If you are using an ETS, please close it before starting the installation.

#### Step 4

Connect the installation USB flash drive to the computer and open the "PEAKnx USB-Connector" file. Select the "Install" tab in the installation menu and "Install now". Follow the installation instructions and upload your ETS project.

#### Step 5

To use the ETS, also execute the ETS integration tool in the installer. Now you can use your ETS software or the supplied Bus-Monitor.